750-B 高配车型智能互联仪表升级办法 车型: 750-B 高配车型智能互联仪表

内容: 手机下载仪表升级软件, 通过手机 WIFI 热点连接已安 装在整车上的仪表,进行版本升级,具体操作步骤如下:

一、手机微信扫描二维码下载"仪表升级"软件

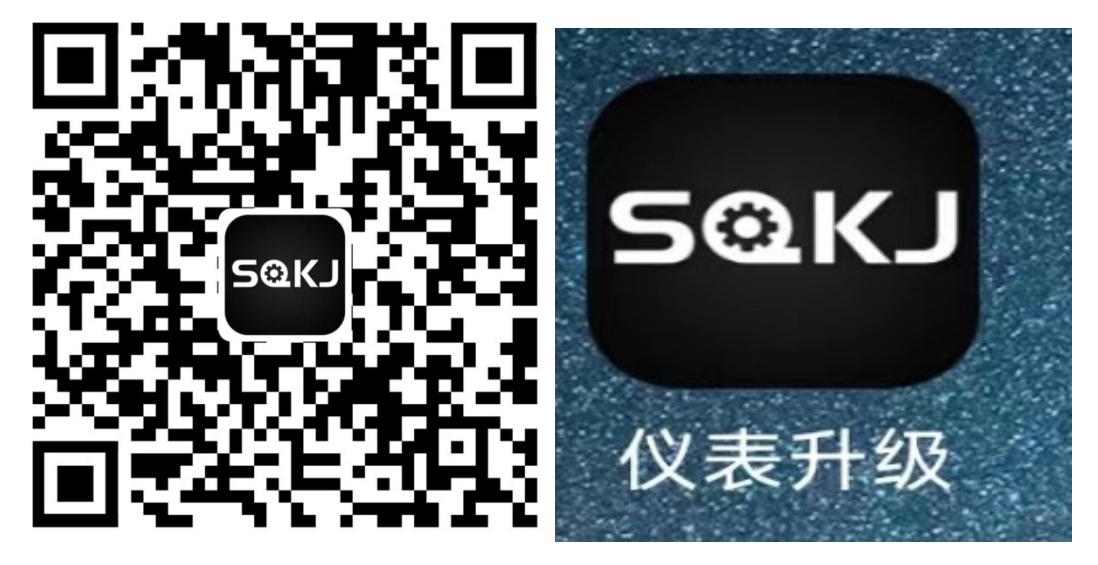

二、登录账号:账号:JD001 密码: 8Li2ui 注意大小写,登 入后,软件页面如下: \*\*\*\*\*牢记以下注意事项\*\*\*\*\*

上午8:20 🖸 😂 😐 🔸 \* 🎯 🖭 📰 🗟 \* 仪表升级

## 设备未连接

注意事项 1、请仔细阅读注意事项再进行升级操作,以 免操作不当导致升级失败; 2、在使用升级工具前,请先确保退出思骑出 行APP;

2、在设市介放工奖部,请方随保愿口总动山 行APP; 3、请保持手机电量20%以上,在升级过程中 请勿將【仪表升级APP】退入后台,请勿將手 机息屏,请勿接打电话; 4、在升级时,请保持手机与仪表的wifi连 接,手机贴近仪表(保持在1米范围内)。若 WiFi连接断开,请重新连接后再次升级; 5、若当前车辆型号与【仪表升级APP】中显 示型号不一致,请勿升级升联系厂家解决; 6、仪表升级成功后,请关闭车辆电源问拔钥 匙),10秒后再次给仪表通电完成更新;

升级

三、对已安装在整车上的仪表,进行上电,
①通过左手把开关仪表控制按键查看仪表的热点名称,
SDJD\_73cfbaf56,备注:每台仪表热点名称均不同;

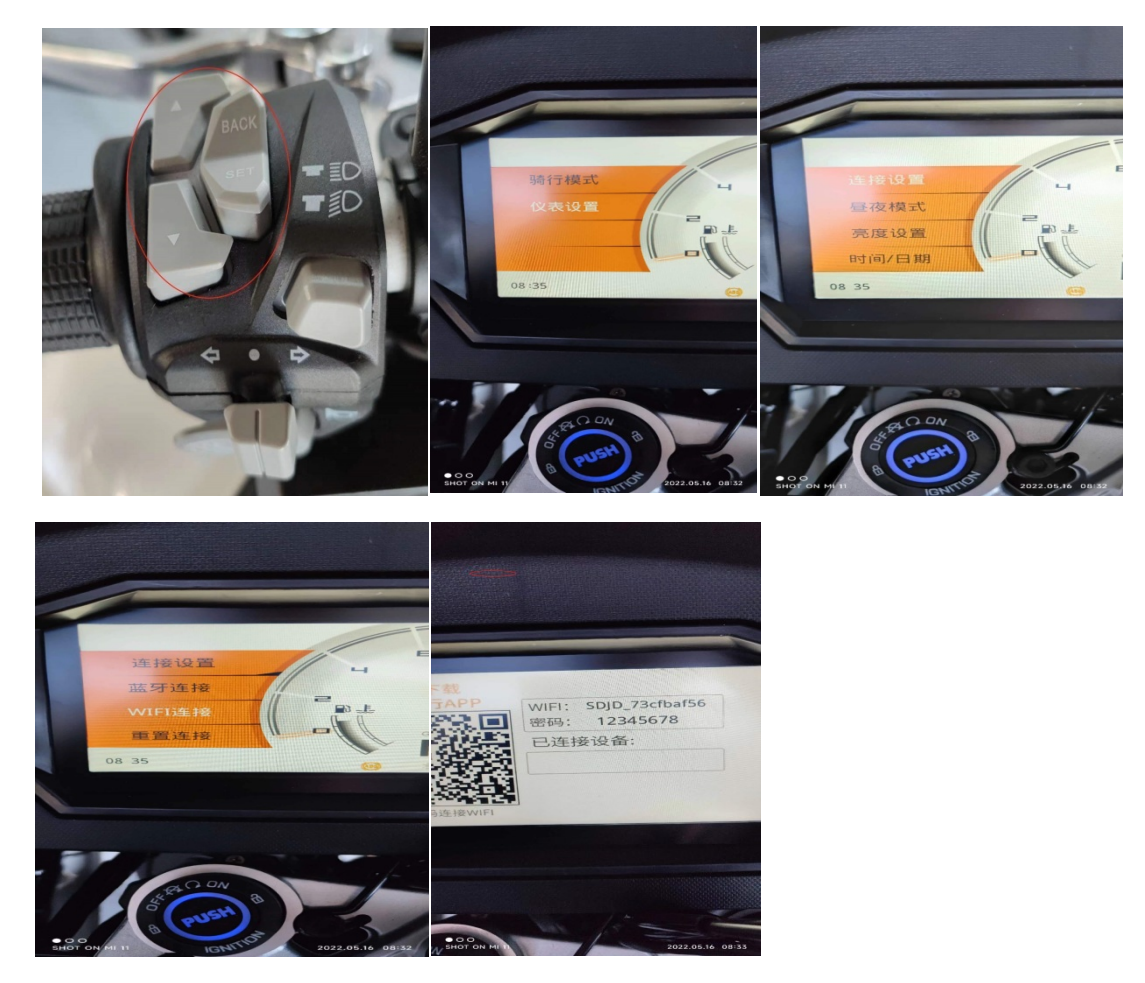

②手机设置中打开 WLAN----选取附近的 WLAN---连接该仪表 热点,使用数据流量上网;

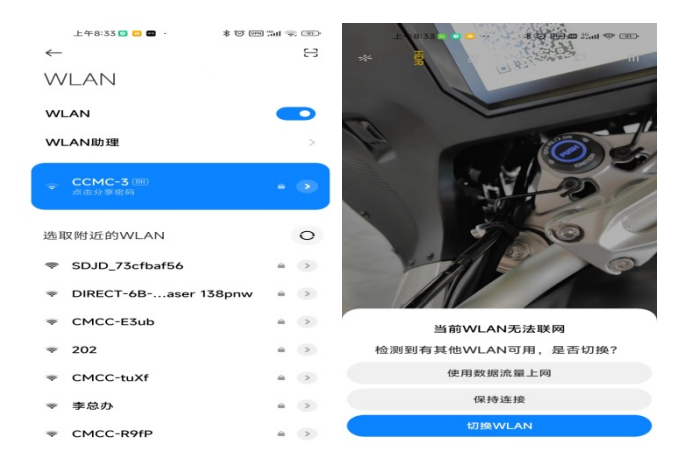

③打开手机下载的"仪表升级"软件,此时可看到仪表已 连接,并提示有 2.0.7 新版本数据,点击升级,仪表页面显 示升级进程;

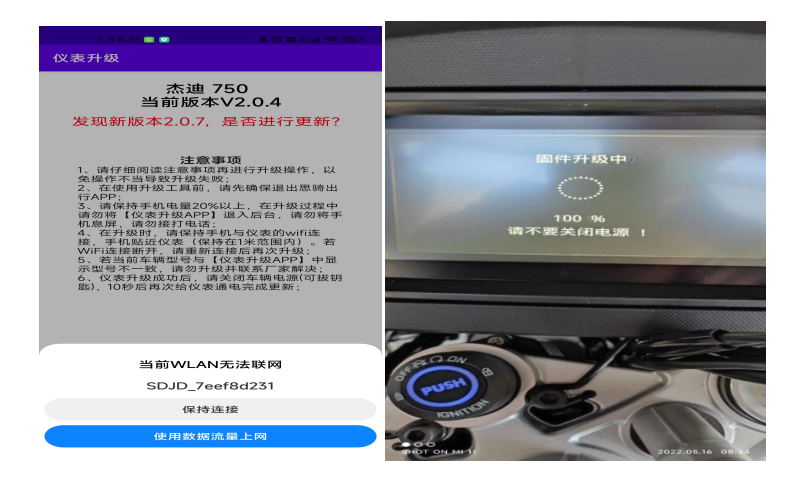

④仪表升级后自动重启,等待重启后,请再次关闭整车电源,10秒后,再次上电,查看仪表设备信息中,是否已是 2.0.7版本,如已显示 2.0.7版本,则升级成功,否则需要按照步骤一重新升级。

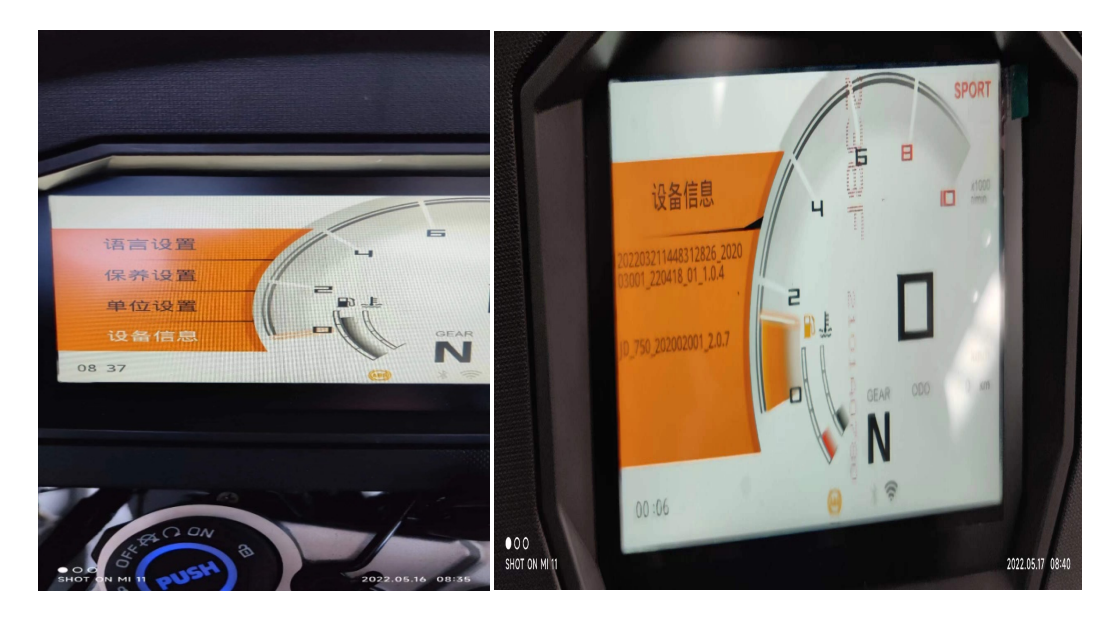